# Aopia

## NanoEX<sup>™</sup> Operation Quick Guide

Doc Num: QG-NE1000 Rev A

### Process Overview

| Ston 1 | Install VannFlow™ cassotto      |  |  |  |  |
|--------|---------------------------------|--|--|--|--|
| Steh I |                                 |  |  |  |  |
| Step 2 | Install sample and wash columns |  |  |  |  |
| Step 3 | Add sample and wash buffer      |  |  |  |  |
| Step 4 | Automated processing            |  |  |  |  |
| Step 5 | Install collection tube         |  |  |  |  |
| Step 6 | Automated collection            |  |  |  |  |
| Step 7 | Post collection processes       |  |  |  |  |
|        | Total hands-on time ~5min       |  |  |  |  |

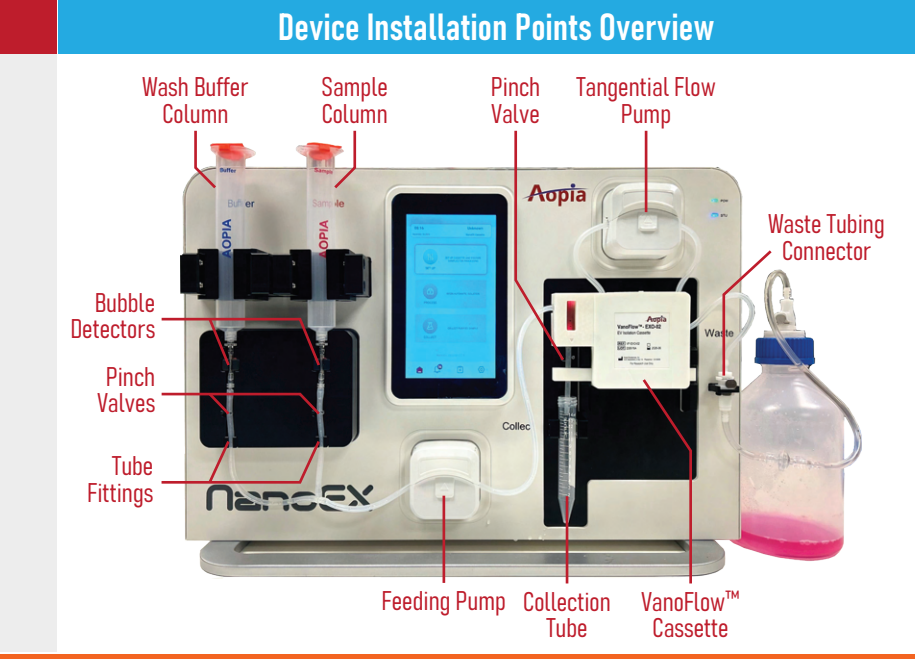

### Step-by-Step Guide

### 1

- Install the Magnetic VanoFlow<sup>™</sup> Casstte by placing the Positioning Bars inside the brackets and pushing against the panel.
- Ensure the **Outlet Tubing** sits inside the **Pinch Valve**.
- A Green cassette name should appear on the top-right corner of the screen. Unknown or Used cassettes will appear in Red Text.

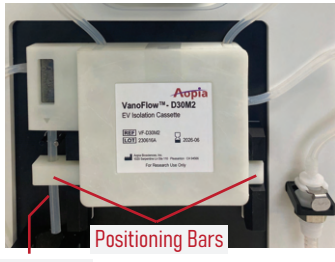

Outlet Tubing

VanoFlow-EXO-02 NanoEX Cassette

### 2

• On the main screen, click the **SET UP** button and follow on-screen instructions to install cassette and sample/wash buffer columns

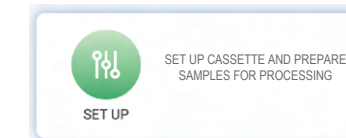

### 3

• Open both **Pumps** by pushing the top covers upward.

### Tips for pump operation

• To install tubing, place the tube on the V-shaped inner brackets and push down the top cover to close.

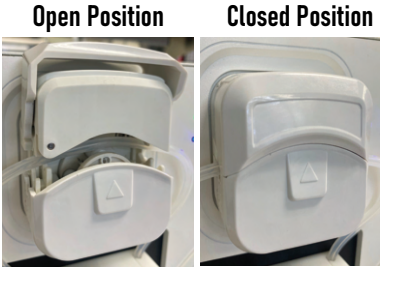

### 4

- Follow screen instructions to install:
   Cassette Top Tubing
- Waste Tubing
- Wash Buffer and Sample Columns
- Column Tubing
- Feeding Tubing
- Smaller columns will require "push-in" Column Adapters (provided).

### **IMPORTANT**

**DO NOT** reverse the position of the Wash Buffer and Sample Columns. **DO NOT** add sample or buffer to the columns at this step. Wash Buffer Column

Sample Column

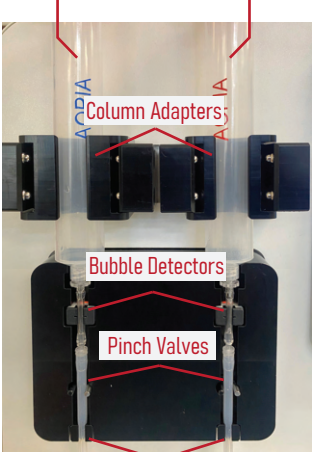

**Tube Fittings** 

5

- When prompted on the screen, add sample and wash buffer. (the pinch valves should have closed) Refer to the table below for recommended volumes of sample and wash buffer for different cassettes.
- The recommended sample volumes are based on conditioned culture media (CCM) containing up to 10% serum. Refer to NanoEX<sup>™</sup> Sample Preparation Guide for more information for different sample types.

| Cassette | VanoFlow™-EXO-01 |      | VanoFlow™-EXO-02 |      | VanoFlow™-EXO-03 |       |
|----------|------------------|------|------------------|------|------------------|-------|
| Column   | Sample           | Wash | Sample           | Wash | Sample           | Wash  |
| Volume   | 3-30ml           | 35ml | 5-60ml           | 45ml | 25-250ml         | 150ml |

### **Continue to next page**

### Step-by-Step Guide (Continued)

6

7

- After completing setup steps, the screen will return to the main page.
- Click the Process button to proceed to automated processing

On the main processing screen,

click the 💿 button to begin

**On-screen** animation will indicate

processing steps and reagent flow.

automated processing.

# 14:41 VanoFlow-EXO-02 July 15.023 NanoEX Cassette Ready to start 00:00:00 RUN TIME Image: Cassette Wash Sample Cassette Wash Sample Cassette Image: Cassette NanoEX Cassette Image: Cassette Calceton Image: Cassette Calceton

BEGIN AUTOMATIC ISOLATION

Ð

PROCESS

### 8

- After processing is completed, an alarm will sound and a message window will pop up. Click the "OK" button to return to the main page.
- Click the Collect button to proceed to automated collection.

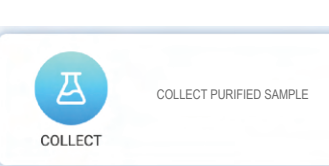

### 9

- Follow the on-screen instructions to install a 15ml collection tube (not provided) below the Outlet Tubing.
- Ensure that the **Outlet Tubing** is inserted Outlet Tubing below the edge of the **Collection Tube**.
- Ensure that the **Cassette Waste Tubing** remains connected.
- Proceed to the main collection screen and click the 
   button to begin automated collection.

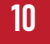

 After collection is completed, a screen message will appear with an alarm. Upon confirming, the Release Cassette Button at the bottom of the screen will activate (from grey to green).

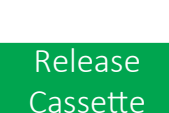

Collection Tube

- BEFORE clicking the Release Cassette Button, if there is sample remaining in the Sample Column (this may occur if filtration pressure reaches the threshold during sample loading), remove the sample from the column.
- Disconnect the Cassette Waste Tubing and open both Pumps. Remove the Cassette and Sample/Wash Buffer Columns from the device.
- Flush the Waste Bottle Tubing through the Waste Bottle Connector using the Rinsing Syringe (provided) with 20ml Distilled H20 followed by 20ml 70% Isopropyl alcohol, and then push air through the tubing to prevent microbial growth.
- Empty the Waste Bottle, rinse with Distilled H2O, and open the cap to dry.

### **Additional Information**

### Aborting a Run

 If the run is aborted. The Release Cassette button will be activated. Remove remaining sample and wash buffer and then click the Release Cassette button to remove cassette.

### **Incomplete Sample Loading**

 If the cassette pressure reaches the pre-set threshold, the system will automatically switch to washing. This may be caused by excessive protein, particle aggregates, or debris in the sample. Perform a pre-filtration or dilution of the sample before processing. Refer to the NanoEX<sup>™</sup> Sample Preparation Guide for more information.

### Error Message During Processing

 An error message may appear, and processing will pause, if the system detects the absence or incorrect installation of the cassette. Throughly check all installation points of the cassette and resume processing. If problem persists, contact technical support.

### Aopia Biosciences, Inc. 1020 Serpentine Ln Ste 110 Pleasanton, CA 94566 www.aopiabio.com info@aopiabio.com

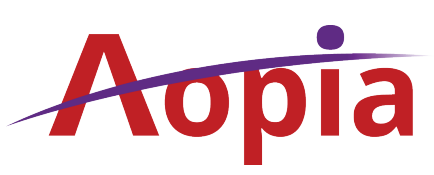

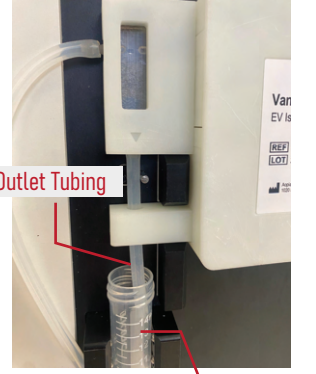